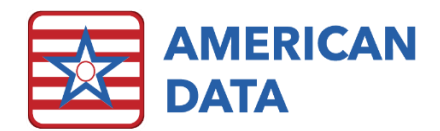

# Audit Tools

There are several different tools available to audit what has been changed, viewed, or sent within ECS.

### Change Viewer

Within the **Change Viewer**, you can search for who made changes to the following types of items:

- Accounts Payable
- Accounts Payable Aging
- Accounts Receivable Aging
- Calculate Financial tasks
- Calendar tasks
- Client Demographics
- Clinical Calculations
- Delete Obsolete Record
- Electronic Claim File Setup
- Electronic Co-Sign/Electronic Sign
- Filter Headings
- Financial Calculations
- Financial Forms
- General Ledger > Lock Periods

- Licensing Information
- Lockout Users
- MDS 3 Assessments
- MDS 3 Setups
- Receipts/Adjustments
- Report Maker
- Setup Interfaces
- Setup Topics/Words
- Site Settings
- Spell Check Dictionary
- System Settings
- Tasks/Reports
- User Group Properties
- View Task

This is also the tool used to view all login/log out activity for each user (View Login).

## To access the Change Viewer, navigate to American Data – ECS > Maintenance > Log > Change Viewer.

| ECS Function Select function to v | riew                | User(s)        | Go                  | Print        | Exit  |
|-----------------------------------|---------------------|----------------|---------------------|--------------|-------|
| Start Date 05/22/2020             | End Date 05/22/2020 | Filter By Time | Start Time 12:00 AM | End Time 11: | 59 PM |

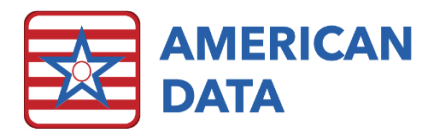

Once in this screen, you will start with clicking onto the picklist box to the right of **Select function to view**. Find the function you are interested in viewing, highlight it, and click **OK**. If you would like to narrow down the search even more, utilize the **User(s)** or **Topic(s)** button, as well as the **Start Date/End Date**. When you have selected all necessary items, click **Go** to run the search.

| User Name        | Date       | Time     | Change Made     | Possible user ID | Login Name |
|------------------|------------|----------|-----------------|------------------|------------|
| Jeri J Esser     | 05/18/2020 | 07:20:28 | Login attempted | 199              | JERI       |
| Jeri J Esser     | 05/18/2020 | 07:20:29 | Time in         | 199              | JERI       |
| Jeri J Esser     | 05/18/2020 | 07:53:27 | Time out        | 199              | JERI       |
| Jennifer E Knull | 05/18/2020 | 08:02:32 | Login attempted | 350047           | JENNIFER   |
| Jennifer E Knull | 05/18/2020 | 08:02:32 | Time in         | 350047           | JENNIFER   |
| Jeri J Esser     | 05/18/2020 | 09:12:06 | Login attempted | 199              | JERI       |
| Jeri J Esser     | 05/18/2020 | 09:12:06 | Time in         | 199              | JERI       |
| Heather D Ceaser | 05/18/2020 | 09:20:26 | Login attempted | 350028           | HEATHER    |
| Heather D Ceaser | 05/18/2020 | 09:20:26 | Time in         | 350028           | HEATHER    |
| Heather D Ceaser | 05/18/2020 | 09:43:58 | Time out        | 350028           | HEATHER    |

Example of "View Login" Search Results

#### User Log

Within the User Log, you can see which users are viewing which portions of the record. You may also look at which client's within ECS they are specifically viewing. This may be beneficial if wanting to narrow down where surveyors are focusing most of their record searches.

# To access the User Log, navigate to American Data – ECS > Maintenance > Log > User.

Once the Info Viewed Control screen has loaded, select from any of the options to help narrow down the search. Not all options are required, however at a minimum Name(s), User(s), or Section(s) must be selected before clicking onto OK to run the search. A From Date and To Date are not required but will assist in narrowing the results.

Once all items have been selected, click **OK**.

If you are wanting to narrow down to all items that a specific User(s) has viewed, we recommend selecting just their user name and not narrowing down anything else via Name(s) or Section(s). That way you will see everything in the system they have viewed.

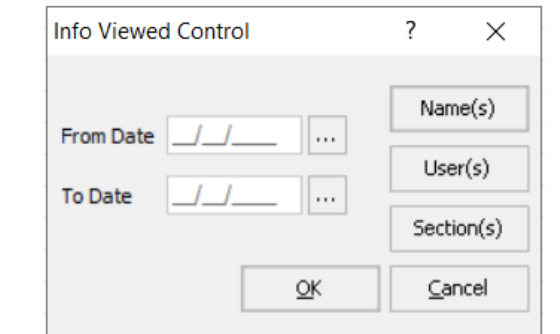

| Client Name           | User Name         | Section                | Date       | Viewed Using:  | - |
|-----------------------|-------------------|------------------------|------------|----------------|---|
| Ford, Freda S         | Ceaser, Heather D | MAR/TAR                | 05/18/2020 | View           |   |
| Ford, Freda S         | Ceaser, Heather D | ICF Services/IID/Psych | 05/18/2020 | Electronic MAR |   |
| Ford, Freda S         | Ceaser, Heather D | Physician Orders       | 05/18/2020 | View           |   |
| Drues, Donald Patrick | Ceaser, Heather D | ICF Services/IID/Psych | 05/18/2020 | Electronic MAR |   |
| Drues, Donald Patrick | Ceaser, Heather D | MAR/TAR                | 05/18/2020 | View           |   |
| Drues, Donald Patrick | Ceaser, Heather D | Physician Orders       | 05/18/2020 | View           |   |
| Maynard, Joseph S     | Ceaser, Heather D | N/A                    | 05/22/2020 | MDS            |   |
| Edwards, Jack C       | Ceaser, Heather D | MAR/TAR                | 05/18/2020 | View           |   |
| Edwards, Jack C       | Ceaser, Heather D | Physician Orders       | 05/18/2020 | View           |   |
| Edwards, Jack C       | Ceaser, Heather D | ICF Services/IID/Psych | 05/18/2020 | Electronic MAR |   |
| Edwards, Jack C       | Ceaser, Heather D | Department Notes       | 05/18/2020 | Calendar       |   |
| Brown, Timothy A      | Ceaser, Heather D | ICF Services/IID/Psych | 05/18/2020 | Electronic MAR |   |
| Brown, Timothy A      | Ceaser, Heather D | MAR/TAR                | 05/18/2020 | View           |   |
| Brown, Timothy A      | Ceaser, Heather D | Physician Orders       | 05/18/2020 | View           |   |
| Wetzel, Justin D      | Ceaser, Heather D | Department Notes       | 05/18/2020 | Calendar       |   |
| Einstein, Albert      | Ceaser, Heather D | Department Notes       | 05/18/2020 | Calendar       |   |
| Einstein, Albert      | Ceaser, Heather D | MAR/TAR                | 05/18/2020 | View           |   |
| Einstein, Albert      | Ceaser, Heather D | ICF Services/IID/Psych | 05/18/2020 | Electronic MAR |   |
| Einstein, Albert      | Ceaser, Heather D | Physician Orders       | 05/18/2020 | View           |   |
| Anthony, Susan B.     | Ceaser, Heather D | ICF Services/IID/Psych | 05/18/2020 | Electronic MAR |   |
| Anthony, Susan B.     | Ceaser, Heather D | Physician Orders       | 05/18/2020 | View           |   |
| Anthony, Susan B.     | Ceaser, Heather D | MAR/TAR                | 05/18/2020 | View           |   |
| .1 .1                 |                   |                        |            | 100            | ~ |

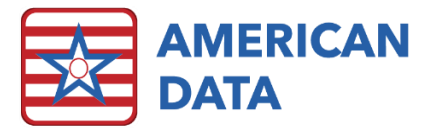

To return to the search screen to make a new selection, click onto **Control**. Or if completed with the search, click **Close** to exit out.

### Email/IC Log

To access the Email/IC Log, navigate to American Data – ECS > Maintenance > Log > Email/IC.

Start by selecting Internal Communication (IC's are sent internally within ECS) or E-Mail.

You may select **Name(s)**, **Recipient(s)**, and **Section/Topic(s)** if you would like; however, none of these options are required. You may only be narrowing down your search by date range, but you want to see all activity which occurred in that date range. In this instance, you would not need to select anything besides **Start Date** and **End Date**.

An Internal Communication Log Report or E-Mail Log Report will preview. It will display the client name, message, date, time, user, and recipient(s).

|               |                                                                                                    |            |          |          | From: 05/18/2020 To: 05/22/2020 |
|---------------|----------------------------------------------------------------------------------------------------|------------|----------|----------|---------------------------------|
| Name          | Message                                                                                                    | Date       | Time     | User     | Recipient                       |
| Hancock, John | ADMITTED FROM: Another Nursing Home/Swing Bed<br>ADMISSION TIME: 17:04<br>ADMISSION DATE:(original) 03/12/2018 | 05/20/2020 | 17:05:08 | KMM      | Engel, Shannon E                |
| Hancock, John | ADMITTED FROM: Another Nursing Home/Swing Bed<br>ADMISSION TIME: 17:04<br>ADMISSION DATE:(original) 03/12/2018 | 05/20/2020 | 17:05:08 | KMM      | Knull, Jennifer E               |
| Hancock, John | ADMITTED FROM: Another Nursing Home/Swing Bed<br>ADMISSION TIME: 17:04<br>ADMISSION DATE:(original) 03/12/2018 | 05/20/2020 | 17:05:08 | KMM      | Schaack, Charles C              |
|               | ADMISSION DATE.(Orginal) 05/12/2018                                                                            |            |          | <u> </u> |                                 |

Internal Communication Log Report